# How to Apply

#### Step1 Go to admissions.siit.tu.ac.th/

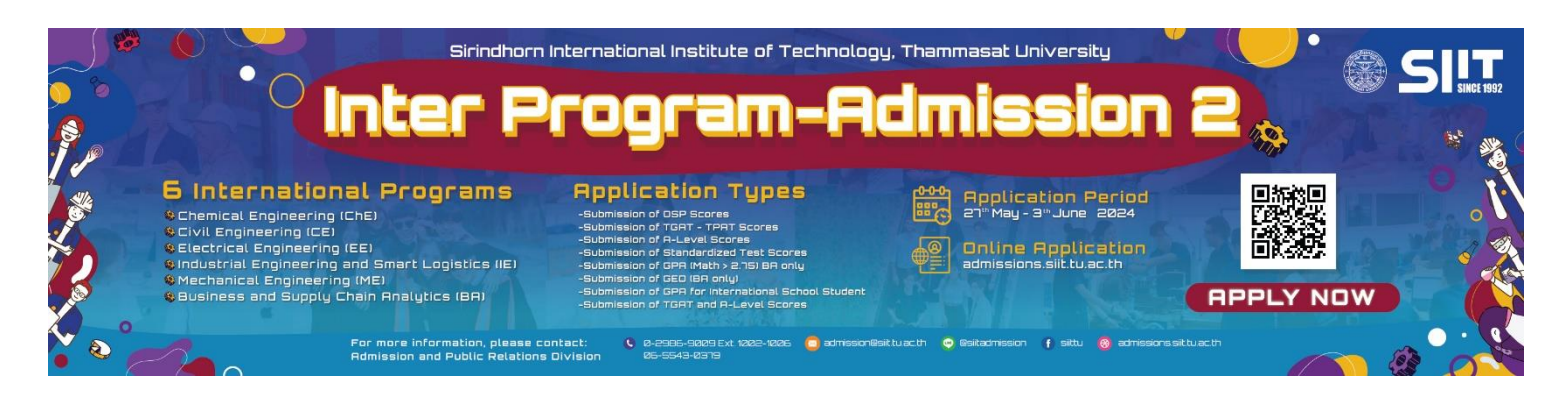

Step2 Click on 'Register' button (If you haven't registered) or Click on 'Login' (If you have registered)

Step3 Fill in the data and then click Register (If you haven't registered)

|                              |              | Home | Register | Login |
|------------------------------|--------------|------|----------|-------|
| Citizen ID or Passport No. * |              |      |          |       |
|                              |              |      |          |       |
| Title (EN) *                 |              |      | ~        |       |
|                              | (F)) +       |      |          |       |
| Name (EN)                    | Surname (EN) |      |          |       |
| Title (TH)                   |              |      |          |       |
|                              |              |      | *        |       |
| Name (TH)                    | Surname (TH) |      |          |       |
|                              |              |      |          |       |
| Nationality *                |              |      |          |       |
|                              |              |      |          |       |
| Current Living Country -     |              |      | ~        |       |
| School *                     |              |      |          |       |
|                              |              |      |          |       |
| Email *                      |              |      |          |       |
|                              |              |      |          |       |
| Country Code *               | Mobile *     |      |          |       |
| Ex. Thailand +66             |              |      |          |       |
| REG                          | ISTER        |      |          |       |

## <u>Step4</u> Log in

| ×<br>LOGIN                                              |  |  |  |  |  |  |
|---------------------------------------------------------|--|--|--|--|--|--|
| E-mail<br>Enter username                                |  |  |  |  |  |  |
| Password → Citizen ID or Passport No.<br>Enter password |  |  |  |  |  |  |
| Forgot Password                                         |  |  |  |  |  |  |
| LOGIN Register                                          |  |  |  |  |  |  |

Step5 Choose Inter Program-Admission 2 to Apply

| Welcome to SIIT Admission System, |                           |  |  |  |  |  |  |  |
|-----------------------------------|---------------------------|--|--|--|--|--|--|--|
|                                   |                           |  |  |  |  |  |  |  |
| C ADMISSION SCHEDULE V.THAI       | Apply Now                 |  |  |  |  |  |  |  |
| C ADMISSION SCHEDULE V.ENG        | !                         |  |  |  |  |  |  |  |
| IC HOW TO REGISTRATION            |                           |  |  |  |  |  |  |  |
| Click 📕                           | Inter Program-Admission 2 |  |  |  |  |  |  |  |
|                                   |                           |  |  |  |  |  |  |  |

Step6 Fill in the data and attach documents then click Apply

#### ROUND 2 OF 1/2024 : Inter Program-Admission 2

| Admission Ty  | e *                                                                                                    |   |
|---------------|----------------------------------------------------------------------------------------------------|---|
| Submission    | of OSP Score                                                                                                |   |
| Syllabus *    | ~                                                                                                    | , |
| GPAX *        |                                                                                                    |   |
| GPAX (Mather  | natics) *                                                                                                   |   |
| GPAX (Physics | ;) *                                                                                                    |   |
| GPAX (English | ) *                                                                                                    |   |
| A copy of Poi | tfolio PDF file only (not exceed 25 MB)                                                                     |   |
| A copy of hig | h school transcript or GED diploma PDF file only (not exceed 25 MB)                                         |   |
| A copy of Sta | ndardized Test Scores or National Test Scores (GAT/PAT, Common 9 Subjects) PDF file only (not exceed 25 MB) |   |
| A copy of Ce  | rtificate of Academic Olympiad Project or Other PDF file only (not exceed 25 MB)                            |   |

ROUND 2 OF 1/2024 : Inter Program-Admission 2

| Student Name *             |                   |                 |                    |   |   |
|----------------------------|-------------------|-----------------|--------------------|---|---|
|                            |                   |                 |                    |   |   |
| Admission Type *           |                   |                 |                    |   |   |
| Submission of OSP Score    |                   |                 |                    |   | ~ |
|                            |                   |                 |                    |   |   |
| Syllabus *                 |                   |                 |                    |   |   |
|                            |                   |                 |                    |   |   |
|                            |                   |                 |                    |   |   |
| GPAX *                     |                   |                 |                    |   |   |
|                            |                   |                 |                    |   |   |
| py of Thai Citizen ID card | (or passport in ( | case vou are no | ot a Thai citizen) | * |   |
|                            |                   |                 |                    |   |   |
|                            |                   |                 |                    |   |   |
| owse                       |                   |                 |                    |   |   |

## Step7 Print the Application Form

| ✓ E <sup>4</sup>                                    |  |  |  |  |  |  |
|-----------------------------------------------------|--|--|--|--|--|--|
|                                                     |  |  |  |  |  |  |
|                                                     |  |  |  |  |  |  |
| 6411216001                                          |  |  |  |  |  |  |
| 1/2021                                              |  |  |  |  |  |  |
| Computer Engineering (CPE)                          |  |  |  |  |  |  |
| Mathematics, English                                |  |  |  |  |  |  |
| Inter Program-Admission 2                           |  |  |  |  |  |  |
| Submission of OSP Score                             |  |  |  |  |  |  |
| 3.35                                                |  |  |  |  |  |  |
| 3.34                                                |  |  |  |  |  |  |
| 3.19                                                |  |  |  |  |  |  |
| 3.53                                                |  |  |  |  |  |  |
| Admission Schedule OSP 2021 (rev.5).pdf             |  |  |  |  |  |  |
| Admission Schedule OSP 2021_Eng Ver.7 (revised).pdf |  |  |  |  |  |  |
| Admission Schedule OSP 2021 (rev.5).pdf             |  |  |  |  |  |  |
|                                                     |  |  |  |  |  |  |
| ( #2040)                                            |  |  |  |  |  |  |
|                                                     |  |  |  |  |  |  |

#### Step8 Print the Application Fee Process

|                     | Sirindhorn International Institute of Technology (SIIT)                            | Application Fee Process<br>Printed Date 30 Nov 2020 |
|---------------------|------------------------------------------------------------------------------------|-----------------------------------------------------|
| SINCE 1992          | 99 Moo 18, Km. 41 on Paholyothin Highway Khlong Luang, Pathum Thani 12120, Thailan | d                                                   |
|                     |                                                                                    |                                                     |
| Application Fee Pro | cess                                                                               |                                                     |
|                     |                                                                                    | Example                                             |
| Mr.                 |                                                                                    |                                                     |
| Hanyang Universit   | y, Korea                                                                           |                                                     |
| Application No. : 6 | 411216001                                                                          |                                                     |
| Exam Round : Ir     | nter Program-Admission 2                                                           |                                                     |
|                     |                                                                                    |                                                     |
| Pay the Applica     | tion Fees 1,000 THB (non-refundable) by scan QR Code:                              |                                                     |
|                     |                                                                                    |                                                     |
|                     |                                                                                    |                                                     |
| *The applicants mu  | ist pay the application fees by 3 June 2024                                        |                                                     |
|                     |                                                                                    |                                                     |
|                     |                                                                                    |                                                     |
|                     |                                                                                    |                                                     |
|                     |                                                                                    |                                                     |
|                     |                                                                                    |                                                     |
|                     |                                                                                    |                                                     |
|                     | QR Code                                                                            |                                                     |
|                     |                                                                                    |                                                     |
|                     |                                                                                    |                                                     |
|                     |                                                                                    |                                                     |
|                     |                                                                                    |                                                     |

### Step9 Check the Application Status

The application status will change to verified within 5 working days after payment

|           |                   | -                         |   | Home Annoi              | uncements | Applicatior             | STATUS                   | unt ~               |                         |                                      |        |
|-----------|-------------------|---------------------------|---|-------------------------|-----------|-------------------------|--------------------------|---------------------|-------------------------|--------------------------------------|--------|
| APPLIC    | STATUM STATU      | 5                         |   |                         |           |                         |                          |                     |                         |                                      |        |
| —         |                   |                           |   |                         |           |                         |                          |                     |                         |                                      |        |
|           |                   |                           |   |                         |           |                         |                          |                     |                         |                                      |        |
|           |                   |                           |   |                         |           |                         |                          |                     |                         |                                      |        |
|           |                   |                           |   |                         |           |                         |                          |                     |                         |                                      |        |
| 2024      | > 1               |                           |   |                         |           |                         |                          |                     |                         |                                      |        |
|           |                   |                           |   |                         |           |                         |                          |                     | Search:                 |                                      |        |
|           |                   |                           |   |                         |           |                         |                          |                     |                         |                                      |        |
| Ļ         |                   | 4                         | Ļ |                         | 1         |                         |                          | Status              |                         |                                      | Ļ      |
| No.       | Application No.   | Exam Round                |   | Admission Type          |           |                         |                          |                     |                         |                                      |        |
| 1         |                   | Ť                         | Ť |                         | † App     | oly ↑ <sup>↓</sup> Appl | ly (Paid) ↑ <sup>↓</sup> | Pass ↑ <sup>↓</sup> | Clearing ↑ <sup>↓</sup> | Registration $\uparrow^{\downarrow}$ | Ť      |
|           |                   | Inter Program Admission 2 |   |                         |           |                         |                          |                     |                         |                                      | _      |
| 1         | 6431137002        | Inter Program-Aumission z |   | Submission of USP Score |           |                         |                          |                     |                         |                                      |        |
|           |                   |                           |   |                         |           |                         |                          |                     |                         |                                      |        |
| Showing 1 | to 1 of 1 entries |                           |   |                         |           |                         |                          |                     |                         |                                      |        |
| _         |                   |                           |   |                         |           |                         |                          |                     |                         | Previous                             | 1 Next |
|           |                   |                           |   |                         |           |                         |                          |                     |                         |                                      |        |
| L         |                   |                           |   |                         |           |                         |                          |                     |                         |                                      |        |
|           |                   |                           |   |                         |           |                         |                          |                     |                         |                                      |        |